03

## 강의수강

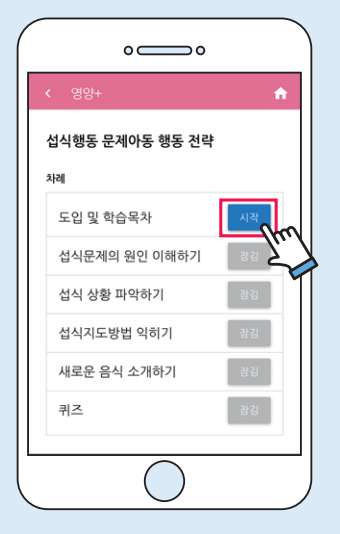

1) 해당 과정에 등록된 클립 영상을 모두 시청합니다.

● 영상 시청 중 일시정지는 가능하나 영상 탐색 기능은 재시부터 가능

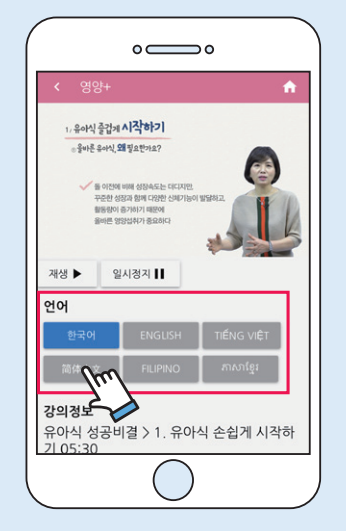

2) 다국어 언어 과정일 경우, 언어 선택 버튼을 누르면 해당 언어의 강의 영상으로 변경됩니다. ● 제공언어 : 한국어, 중국어, 베트남어 ※ 퀴즈풀이도 해당언어로 가능

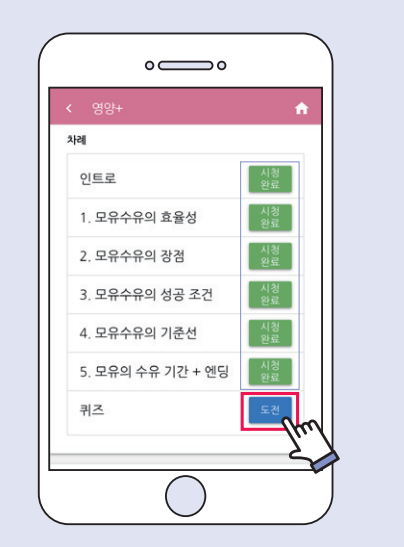

04

퀴즈 응시 및 이수 완료

1) 해당 강의 클립영상을 모두 시청하면 퀴즈에 도전할 수 있습니다.

2) 문제의 정답을 선택한 후, '제출' 버튼을 누르면 채점 결과가 표시됩니다.

 $\circ \bigcirc \circ$ 

1. 모유수유에 대한 설명으로 옳지 않은

○ 수유 시 분비되는 옥시토신이 자궁 회복을 도와

골다공증 및 당뇨병에 걸릴 위험이 높다.

수유 장소나 시간에 제한을 받지 않는다.

2. 모유수유의 효율성으로 옳지 않은 것

○ 산후 체중 조결에 도움이 된다.

아기의 체중증가가 더디다.

것은?

쥬다

은?

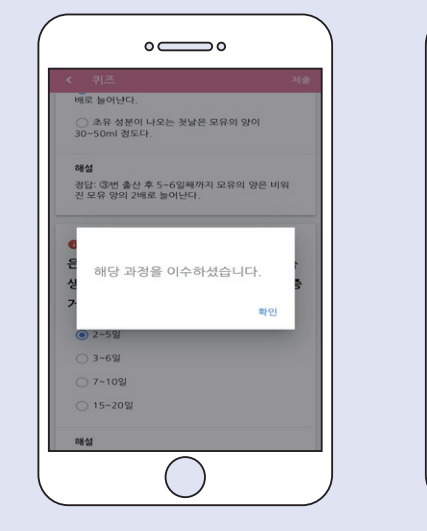

3) 10문제 중 8문제 이상을 맞혔을 경우 강의를 이수한 것으로 처리됩니다. • 다른 과정 강의 명상을 자유롭게 볼 수 있으나, 퀴즈는 월 1회만 응시 가능

닌 것은?

4) 10문제 중 8문제 미만을 맞혔을 경우 해당 강의를 다시 시청한 후 퀴즈에 재응시해야 합니다.

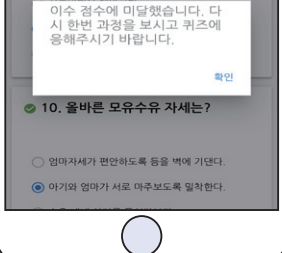

◎ 9. 모유수유를 하는 엄마의 장점이 아 > 자궁수축을 도와 산후출혈을 예방한다.

) 한 번 수유 시 한쪽 유방만 모두 비워야 한다.

 $\circ \bigcirc \circ$ 

1) 교육 이수 관련 현황은 [나의강의실]

탭에서 확인할 수 있습니다.

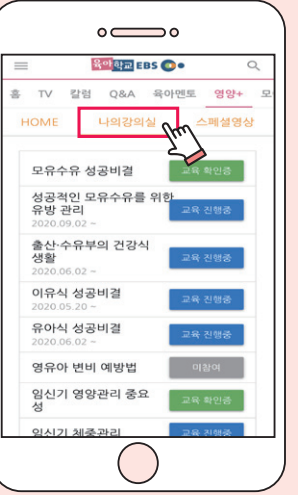

05

교육이수 내역 확인

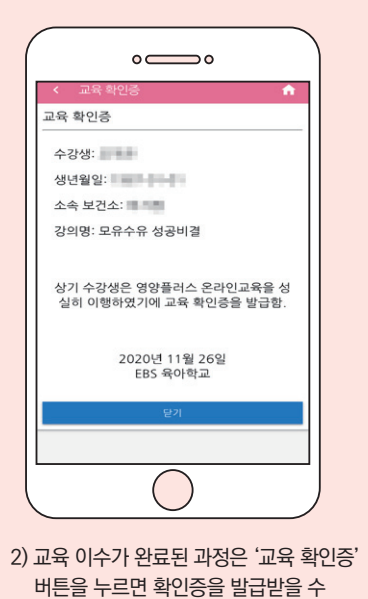

있습니다.

## 영양플러스사업 온라인 영양교육과정 시스템 이용안내

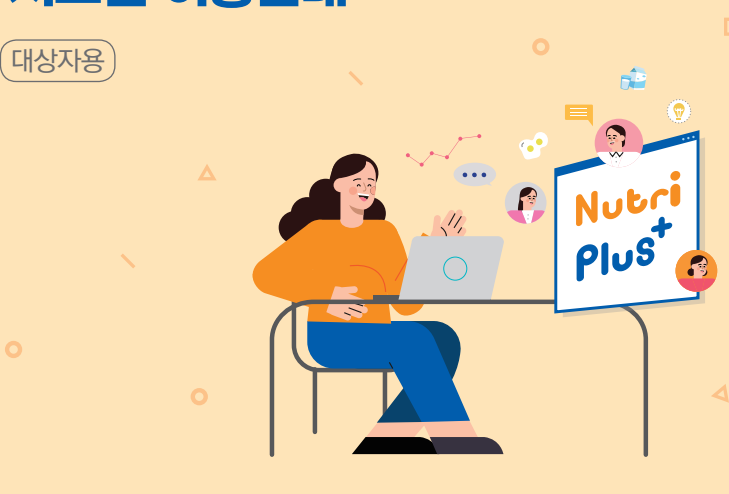

🕥 보건복지부 💃 한국건강증진개발원 EBS 💽 •

1) 사이트 왼쪽 상단의 메뉴 버튼[ 三]을 눌러 사이드 메뉴를 엽니다.

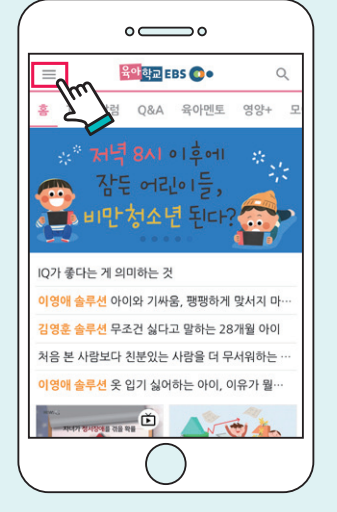

01

로그인

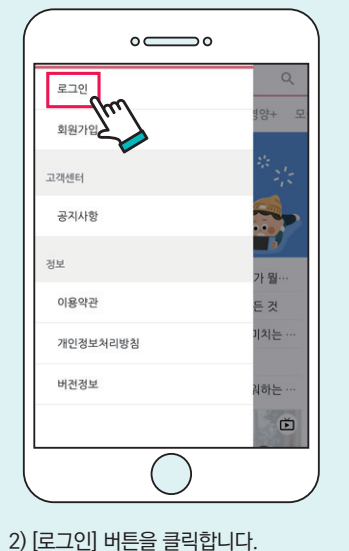

3) 페이스북, 카카오 계정으로 바로 로그인 하거나, 'EBS육아학교' 회원가입을 통해서도 로그인이 가능합니다.

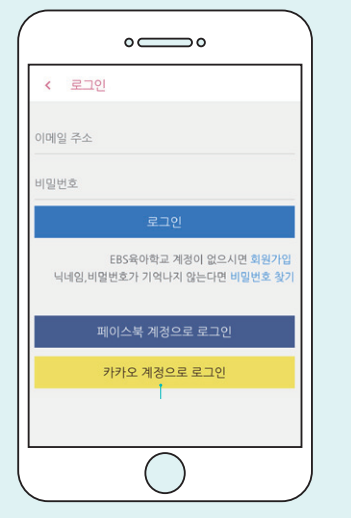

① [회원가입] 버튼을 누릅니다. ※ 페이스북, 카카오 계정으로 바로 로그인힌 경우에는 본 회원가입 과정을 거치지 않아도 됩니다.

② 이메일 주소, 이름 등 가입 정보를 입력 하고 [등록] 버튼을 실행합니다. ● 가입정보 수정도 [등록]에서 가능

가능합니다.

받는사람

바랍니다.

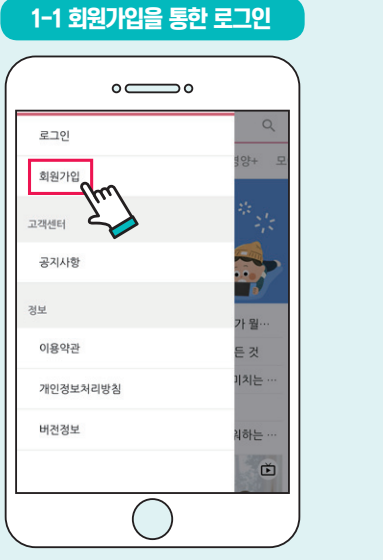

| 44명(영영)<br>나당인(영양)<br>관측되지 않는 2과 이상.<br>1등(상영)<br>이름(상영)<br>이름(상영)<br>이름(상영)<br>이름(상영)<br>이름(상영)<br>이름(상영)<br>이름(상명)<br>이름(상명)<br>이름(상명)<br>이름(상명)<br>이름(상명)<br>이름(사망)<br>이름(사망)<br>이용(사망)<br>이용(사망)<br>이용(<br>(ト)<br>(ト)<br>(ト)<br>(ト)<br>(ト)<br>(ト)<br>(ト)<br>(ト) |                                                                                |                                         |                                   | 54     |
|----------------------------------------------------------------------------------------------------|--------------------------------------------------------------------------------|-----------------------------------------|-----------------------------------|--------|
| 부도지 않는 2개 이상.<br>[동신방향]<br>[동신방향]<br>[아 건문가인 경우 월수입니다.<br>성별 실각 ( ) 여자<br>- 역아 전문가인 경우 체크해주세요.<br>이용약관 을 확인하였으며 등이 합니다. (물수)<br>- 기약전보 가지방경 부지역원을 향곡을 확인하고<br>용과하셔야 가진이 가운했니고, 네이바당 통해 가입,<br>아시는 영우 수가도 이약의 단음을 하게 많습니다.                                                                                                    | <b>네임(별명)</b><br>네임(별명)                                                        |                                         |                                   |        |
| [동신영]<br>[동신영]<br>(주) 전문가인 경우 필수입니다.<br>성별 실각 (주) 여자<br>- 육아 전문가인 경우 체크해주세요.<br>의 이용약관 을 확인하였으며 등의 합니다. (동수)<br>기간인철도 처리방철을 확인하였으며 등의 합니다.<br>물수)<br>- 등이용약관 기간인정도 처리방철 하루를 확인하고<br>- 등이용약관 기간인정도 처리방철 하루를 확인하고<br>- 등이용약관 기간인정도 처리방철 하루를 확인하고<br>- 등이용약관 기간인정도 가지고, 데이바킹를 통해 가입<br>하시는 경우 수가고 이택일 반응을 하지 않습니다.                                                                                                    | ·복되지 않는 22                                                                     | 자 이상.                                   |                                   |        |
| [응 (실명)<br>유아 전문가인 경우 필수입니다.<br>실별 실과 ④ 여자<br>극 육아 전문가인 경우 체크해주세요.<br>또 이용약권 을 확인하였으며 등의 합니다. (필수)<br>또 개인철보 치리방원 을 확인하였으며 등의 합니다.<br>필수)<br>또 이용약권 및 개인정보 치리방원 하루를 확인하고<br>등이용위사이 가입이 가능합니다.<br>는 소설 계획(何)스크, 카카오, 네이바)을 통해 가입<br>하시는 경우 수)가로 이매일 만들을 하지 않습니다.                                                                                                    | 이름(실명)                                                                         |                                         |                                   |        |
| 다 김 문가인 경우 일수입니다.<br>상별 · 남자 · 이 여자<br>- 육아 전문가인 경우 체크해주세요.<br>- 이 음악군 을 확인하였으며 등의 합니다. (필수)<br>- 개인정보 처리영황을 확인하였으며 등의 합니다.<br>(필수)<br>- 이 음악군 및 개인정보 처리방황 등목을 확인하고<br>물의하셔야 가입이 가능됩니다.<br>- 소설 개정(제이스북, 카카오, 넥아버)을 통해 가입<br>하시는 경우 수가요 이 때일 만들을 하게 길입니다.                                                                                                    | 이름(실명)                                                                         |                                         |                                   |        |
| 상별                                                                                                    | 육아 전문가인 경                                                                      | 우 필수입니다.                                |                                   |        |
| <ul> <li>옥아 전문가인 경우 체크해주세요.</li> <li>외용약근 을 확인하였으며 등의 합니다.(필수)</li> <li>개안경도 처리방침 을 확인하였으며 등의 합니다.<br/>(필수)</li> <li>이용약간 및 개안정보 처리방침 항목을 확인하고<br/>동의하셔야 가인이 가능합니다.</li> <li>소설 개칭(편이 다는, 카카드, 데이바)을 통해 가인<br/>하시는 경우 추가도 이메일 인용을 하지 않습니다.</li> </ul>                                                                                                    | 성별                                                                             | ○ 남자                                    | 이자                                |        |
| 동의하셔야 가입이 가능합니다.<br>• 소설 계정(페이스북, 카카오, 네이버)을 통해 가입<br>하시는 경우 추가로 이메일 인증을 하지 않습니다.                                                                                                    | <ul> <li>✓ 이용약관 율</li> <li>✓ 개인정보 처</li> <li>(필수)</li> <li>• 이용약과 및</li> </ul> | 확인하였으며 동의<br>리방칭 을 확인하였<br>개인정보 처리방침    | 합니다.(필수)<br>으며 동의 합니다<br>하목을 확인하고 |        |
|                                                                                                    | 동의하셔야:<br>• 소설 계정(페                                                            | 가입이 가능합니다.<br>이스북, 카카오, 네<br>추가로 이메일 인경 | 이버)을 통해 가입<br>을 하지 않습니다           | l<br>E |

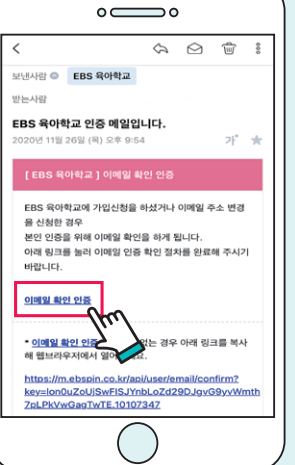

③ 이메일 주소를 통한 사이트 회원가입 시에는 인증메일을 확인한 후, 로그인이

| 😑 🔒 🔤 🔤 EBS 💽                                                                 | •                                    |
|-------------------------------------------------------------------------------|--------------------------------------|
| 홍 TV 칼럼 Q&A 육아                                                                | 멘토 영양+ 모                             |
| HOME 나의강의실                                                                    | 스페셜영상                                |
| 이야.프리스+<br>이야.프리스+<br>이야.프레스+                                                 | · 플러스+<br>원건1 제품 문건                  |
| 임신기 영양관리 중요성 임신기 :<br>강사 : 형지운 강사 : 박<br>대상 : 임신부 대상 : 임<br>재생시가 : 31:05 재생시기 | ···································· |
| 지 210 3103 제 210 30 30 40 20 50 50 50 50 50 50 50 50 50 50 50 50 50           | · 프리스+<br>· 프리스+<br>· 비만 예방과 관       |
|                                                                               |                                      |
| 1) 상단 탭 오른폭에 있는<br>선택합니다.                                                     | '영양+' 탭을                             |
| 2) [HOME] 탭에서 자신0<br>클릭합니다.                                                   | 수강할 강의를                              |
| ※ 로그인 필수                                                                      |                                      |

 $\circ \bigcirc \circ$ 

02

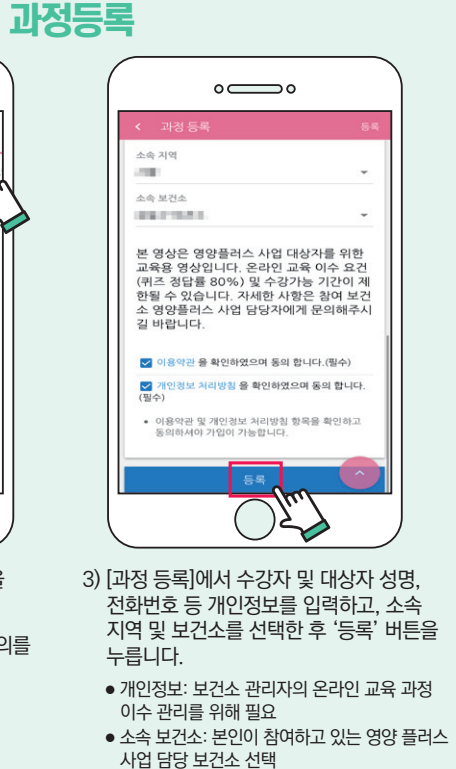

'EBS육아학교' 모바일 웹 브라우저에서 애플리케이션을 통해 접속 http://www.ebspin.co.kr/로 접속 토 ※ 'EBS육아학교 홈페이지 내 [스페셜영상] 탭에서 다양한 부모교육 클립 영상'을 제공됩니다 'EBS육아학교' 접속 • Application 정보 및 설치 방법 - 이름 : EBS육아학교 – 지원OS : Android OS / IOS - OS별 지원 버전 Android OS : 4.4(2013년 출시) 이상부터 사용이 가능합니다. IOS : 9.0(2015년 출시) 이상부터 사용이 가능합니다. •앱 검색 및 설치 검색 후 앱 다운 및 설치 EBS육아학교 Google play 안드로이드 설치 URL https://play.google.com/store/apps/details?id=com.ebs.pin Available on the App Store 검색 후 앱 다운 및 설치 EBS육아학교 아이폰 설치 URL https://itunes.apple.com/kr/app/id1078486489 ※ 본 매뉴얼에서는 모바일 애플리케이션 접속을 통해 이용할 수 있는 서비스 화면을 중심으로 설명함

○ 영양플러스사업 온라인 영양교육과정 서비스는 'EBS육아학교' 웹사이트를 통해

이용 가능합니다.